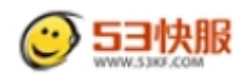

# 53KF 掌上客服 V1.0 使用说明

### 一、产品描述

53KF客服系统手机版移动应用(掌上客服V1.0版),是快服科技基于Android 系统开发的一款实时沟通工具。实现手机与手机、手机与桌面客服、访客之间实 时沟通。

### 二、产品结构

1、登录界面

- 1.1 注册账号
- 1.2 成功登录
- 1.3 找回密码
- 1.4 退出登录

#### 2、操作界面

2.1 联系人:搜索好友/增加企业账号/删除收藏企业或好友/查看联系人信息

- 2.2 会 话: 文字语音聊天/删除复制对话/插入图片表情
- 2.3 动 态: 暂未开放
- 2.4 设 置: 个人信息/绑定平台/通用设置/意见反馈/关于我们/版权信息

### 三、功能介绍

#### 1、登录注册

下载安装软件成功后,在手机桌面将显示有【掌上客服】图标,点击进入, 打开软件进入登录注册界面。

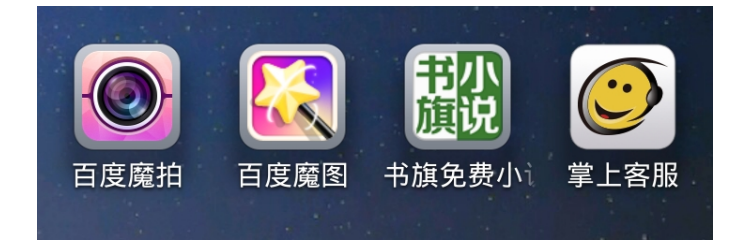

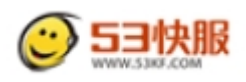

#### 1.1 登录

登录允许手机(个人会员)和E-mail(客服)两种登录形式。

原有 53KF 账号的用户直接点击【登录】按钮,输入账号密码登录后进入操 作界面。

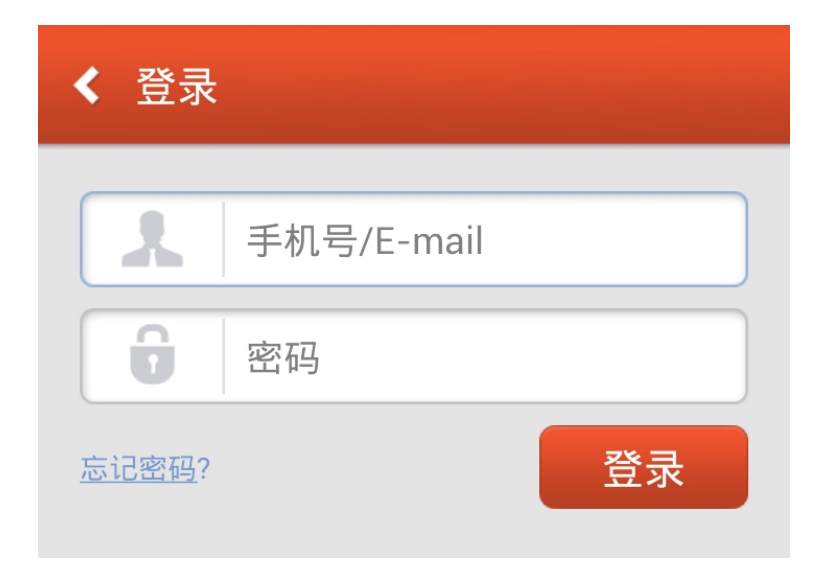

### 1.2 注册

#### 1.2.1 个人会员注册

没有 53KF 账号的个人会员,点击【注册】按钮,使用手机号码直接注册。 步骤:填写手机号码获取验证码→ 输入验证码→ 设置昵称和密码

注:验证码有效时间 60 秒,超时重新获取。账号昵称规范:1-25 个字符, 支持汉字,一个汉字占两个字符。密码规范:6-14 位,区分大小写。

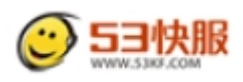

| < 注册账号                                                                                                    |
|----------------------------------------------------------------------------------------------------|
| 次迎使用掌上客服,请先注册。         已经有账号了?点击这里登录。         请输入手机号码         下一步            回意使用条款和隐私政策。         企业用户注册请点击:         企业用户注册 |
| < 填写验证码                                                                                                    |
| 您的手机号:15868960660<br>我们给你发了一条短信,请将短信中的数字验证码<br>填写在下面。<br>下一步<br>56秒内没有收到验证码?<br>点击重新发送                                      |
| < 填写账户信息                                                                                                    |
| 请输入昵称                                                                                                    |
| 请输入密码                                                                                                    |
| 请确认密码                                                                                                    |
| 完成注册                                                                                                    |

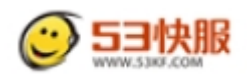

### 1.2.2 企业用户注册

没有 53KF 账号的企业用户,点击【注册】按钮,进入【企业用户注册】链接用邮箱注册。

步骤:填写邮箱 → 验证邮箱完成注册

| < 企业用户注册                  |  |  |
|---------------------------|--|--|
| 欢迎访问53快服!请 登录 / 免费注册      |  |  |
|                           |  |  |
| 第一步:验证账号名 第二步:填           |  |  |
|                           |  |  |
| 帐号名                       |  |  |
| 验证码 <mark>9Bbh</mark> 看不清 |  |  |
| ✓ 我同意服务条款                 |  |  |
| 下一步                       |  |  |

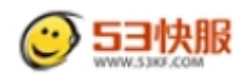

### 1.3 忘记密码

登录时如提示用户账号或密码错误,请核对后重新输入。若忘记密码,则个 人会员可通过掌上客服找回密码,企业客服人员只能通过官方网站找回密码。 点击【登录】,选择【忘记密码】→ 获取短信验证码 → 重置密码

| < 忘记密码                              |
|-------------------------------------|
| 个人用户找回密码请输入手机号:<br>下一步              |
| 企业用户找回密码请登录官网:<br><u>企业用户找回密码</u> 。 |
|                                     |

| < 填写验证码                                                 |
|---------------------------------------------------------|
| 您的手机号:18957913312<br>我们给你发了一条短信 , 请将短信中的数字验证码<br>填写在下面。 |
| 56秒内没有收到验证码?<br>点击重新发送                                  |
| < 重设密码                                                  |
| 账号:18957913312                                          |

账号:18957913312 请输入密码 请确认密码 确认

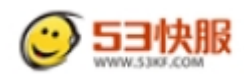

# 1.4 退出登录

用户成功登录后自动默认记住密码,下次打开自动登录。

若毋须记住密码,需使用后点击【设置】点击【退出登录】,则注销当前登录状态,并跳转到登录界面。

| 🕑 53K | (F掌上客服 |    |    |
|-------|--------|----|----|
|       |        |    |    |
| 联糸人   | 会话     | 动念 | 设直 |
| 个人信息  | Ĺ      |    | >  |
| 通用设置  | ł      |    | >  |
| 反馈建议  | L      |    | >  |
| 清除聊天  | 记录     |    | >  |
| 关于我们  | ]      |    | >  |
| 版权信息  |        |    | >  |
| 退出登录  |        |    |    |

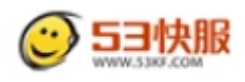

# 2、操作界面

成功注册登录后,进入操作界面,包含联系人、会话、动态、设置选项。

### 2.1 联系人

个人会员登录联系人列表显示所有企业客服账号及个人好友,客服账号登陆显示企业其他客服人员(自己除外)。当前登录客服可接受任意来源访客咨询,包括手机端个人会员、移动 WEB 端匿名访客及桌面 WEB 端匿名访客。

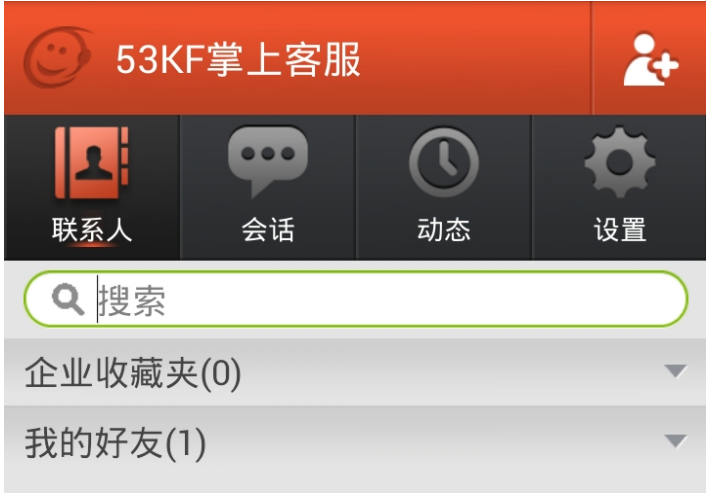

### 个人会员联系人界面

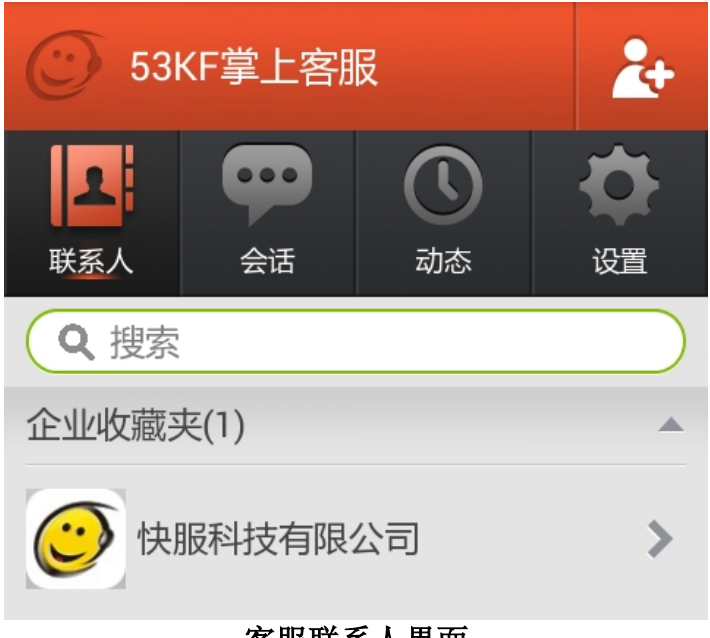

客服联系人界面

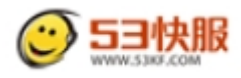

搜索好友账号:针对个人会员功能,根据手机号码或客服昵称查找好友。

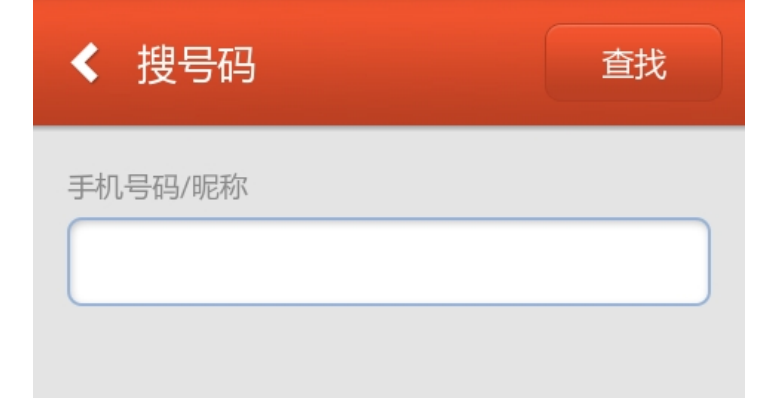

增加企业账号:按照企业名字查找,添加后可选择客服咨询。

| < 添加好友       |    |
|--------------|----|
| 增加企业账号       | >  |
| < 搜企业        | 查找 |
| 企业名字         |    |
| < 搜索企业结果     |    |
| 今化52协肥利共有阻心司 |    |

| 金华53快服科技有限公司     | > |
|------------------|---|
| 金华53快服科技有限公司     | > |
| 53快服科技太仓世纪新娘婚纱摄影 | > |

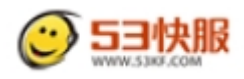

**删除收藏企业或好友:**长按所选企业或好友,出现提示"删除企业"或"删除好友",点击确认操作。

| 53               | 〈F掌上客朋       | 辰     | 2+         |
|------------------|--------------|-------|------------|
| <b>した</b><br>联系人 | 会话           | 动态    | 设置         |
| Q搜索              |              |       |            |
| 企业收藏到            | 夹(3)         |       | <b></b>    |
| ᆂᄮᆈᅩᄩ            | 在11+1-1-5-16 |       |            |
| <u> </u>         | 员件权有限        | KU П  | _          |
| 删除公司             |              |       |            |
|                  |              |       |            |
| 金金               | 华53快服科       | 技有限公司 | >          |
|                  |              |       |            |
| 53               | 〈F掌上客語       | 辰     | <b>*</b> + |
| 1                |              |       | -0-        |
| 联系人              | 会话           | 动态    | 设置         |
| <b>Q</b> 搜索      |              |       |            |
| 企业收藏到            | 夹(0)         |       | ~          |
|                  | 1)           |       |            |
| 小猪头              |              |       |            |
| 删除好友             |              |       |            |
|                  |              |       |            |

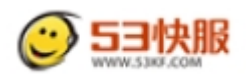

**查看联系人:**点击所选联系人,可查看到对方头像、昵称、性别、地区等, 针对个人会员与个人会员之间,支持"加星操作",帮助个人用户更便捷找到重 要联系人。

| <ul> <li>✔ 详细资料</li> </ul> |  |  |
|----------------------------|--|--|
| 小猪头 🔶                      |  |  |
| 昵称 小猪头                     |  |  |
| 性别                         |  |  |
| 地区                         |  |  |
| 手机号码                       |  |  |
| 取消加星<br>发消息                |  |  |
| 取消加星 发消息                   |  |  |

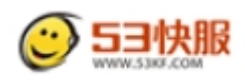

### 2.2 会话

会话列表按最近联系靠前方式排列。点击进入对话页面,可查看聊天记录, 向下滑动至顶部,出现提示"向下滑动加载更多"可查看之前更多聊天记录。

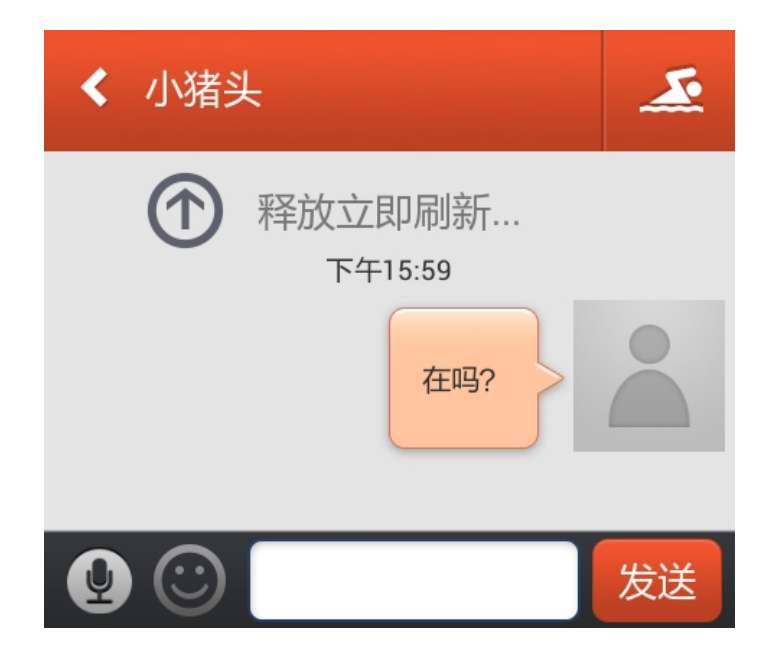

### 2.2.1 文字语音聊天

**文字聊天:**聊天记录以气泡形式展示,在输入框内编辑文字信息、链接、插入表情等,点击发送。超过10分钟的单条会话前显示发送时间,10分钟之内不显示具体发送时间。

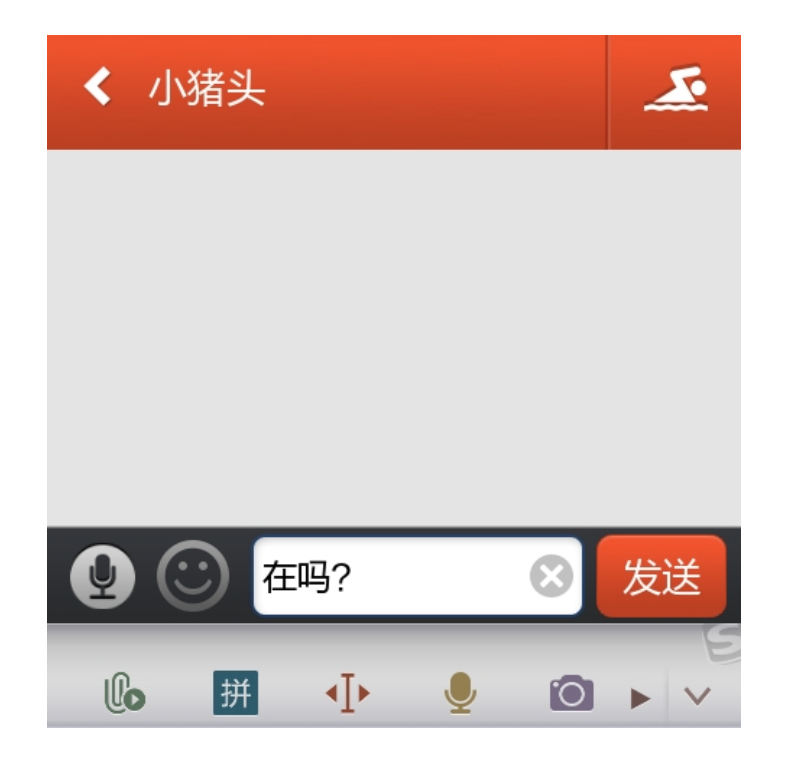

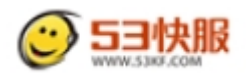

**语音聊天:**点击对讲按钮切换到对语音聊天模式。按住说话,松开后自动发送语音信息,单条语音时长限制在 30 秒以内。用户在语音过程中,将手指移动 至界面中央"滑到这里取消",当出现"松开取消发送"提示后,则松手可取消 发送该条语音信息。

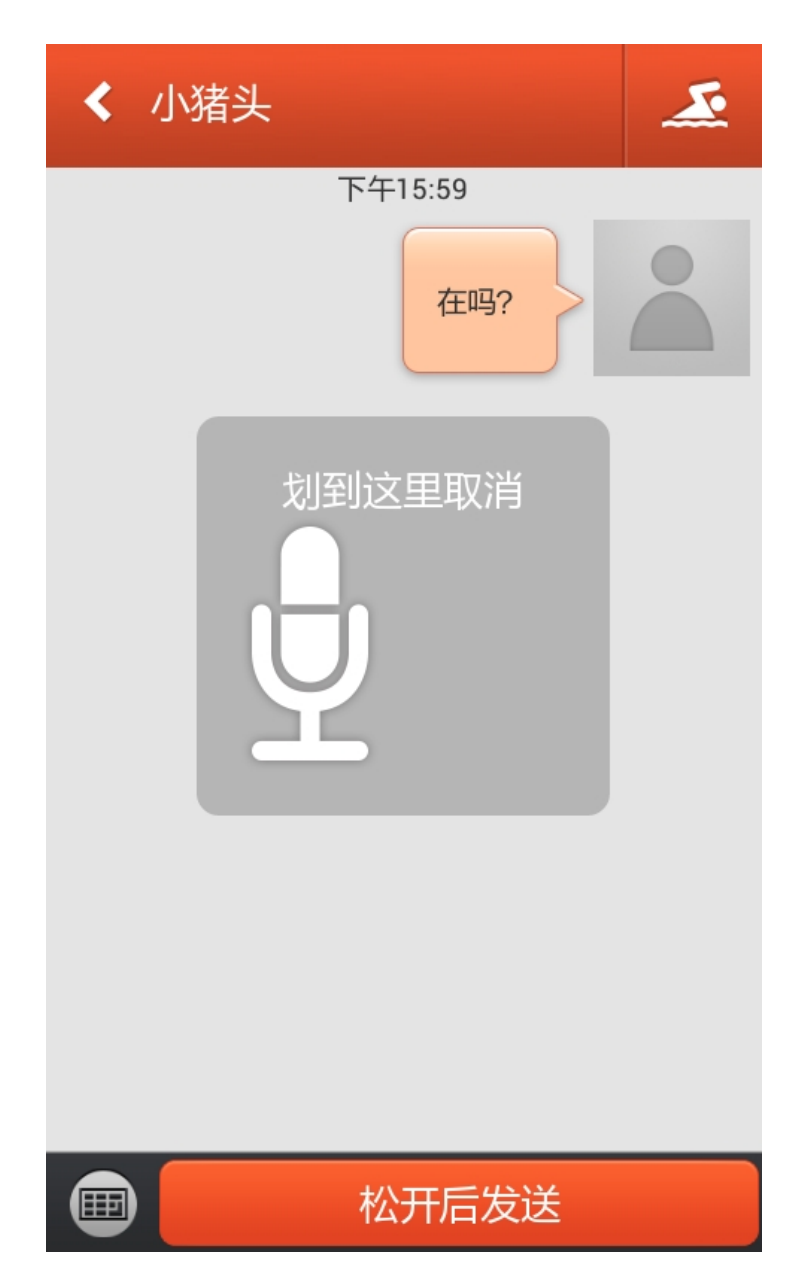

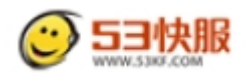

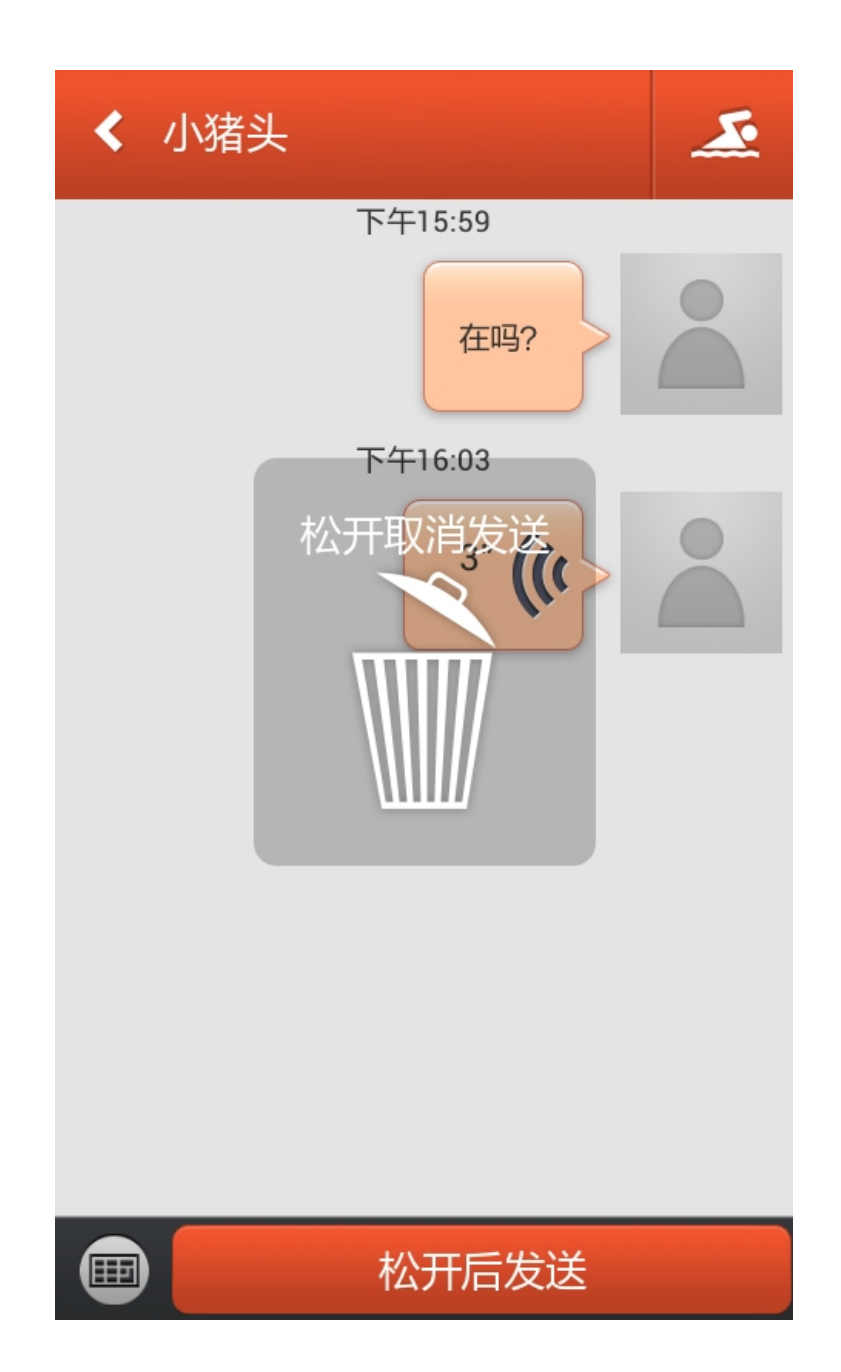

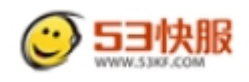

#### 2.2.2 删除复制对话

**删除对话:**长按会话气泡上的单条会话,弹出提示"删除本条信息"和"删除所有对话,"按照需要删除当前联系人对话内容。

**复制对话:**长按会话气泡上的单条会话,弹出提示"复制本条信息",点击后,将此条会话内容拷贝到系统剪贴板,可长按输入框进行粘贴。语音对话不可 复制。

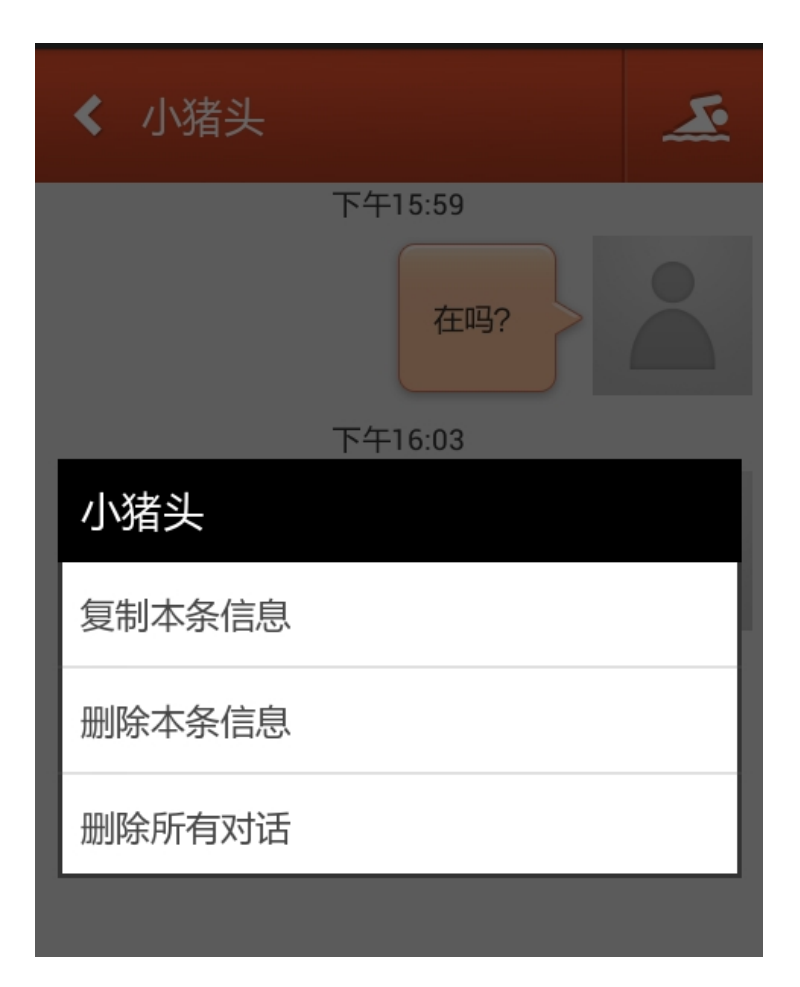

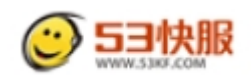

### 2.2.3 插入图片表情

**插入表情**:点击输入框旁的笑脸图标,出现表情浮动层,直接点击相应表情 即可将表情插入输入框中,点击发送。

插入图片:点击笑脸图标,出现"发送照片"和"相机拍摄"按钮。点击发送照片,则调用手机相册图片,选择后,确定发送;点击相机拍摄,直接进入拍照模式,拍摄后确定发送。

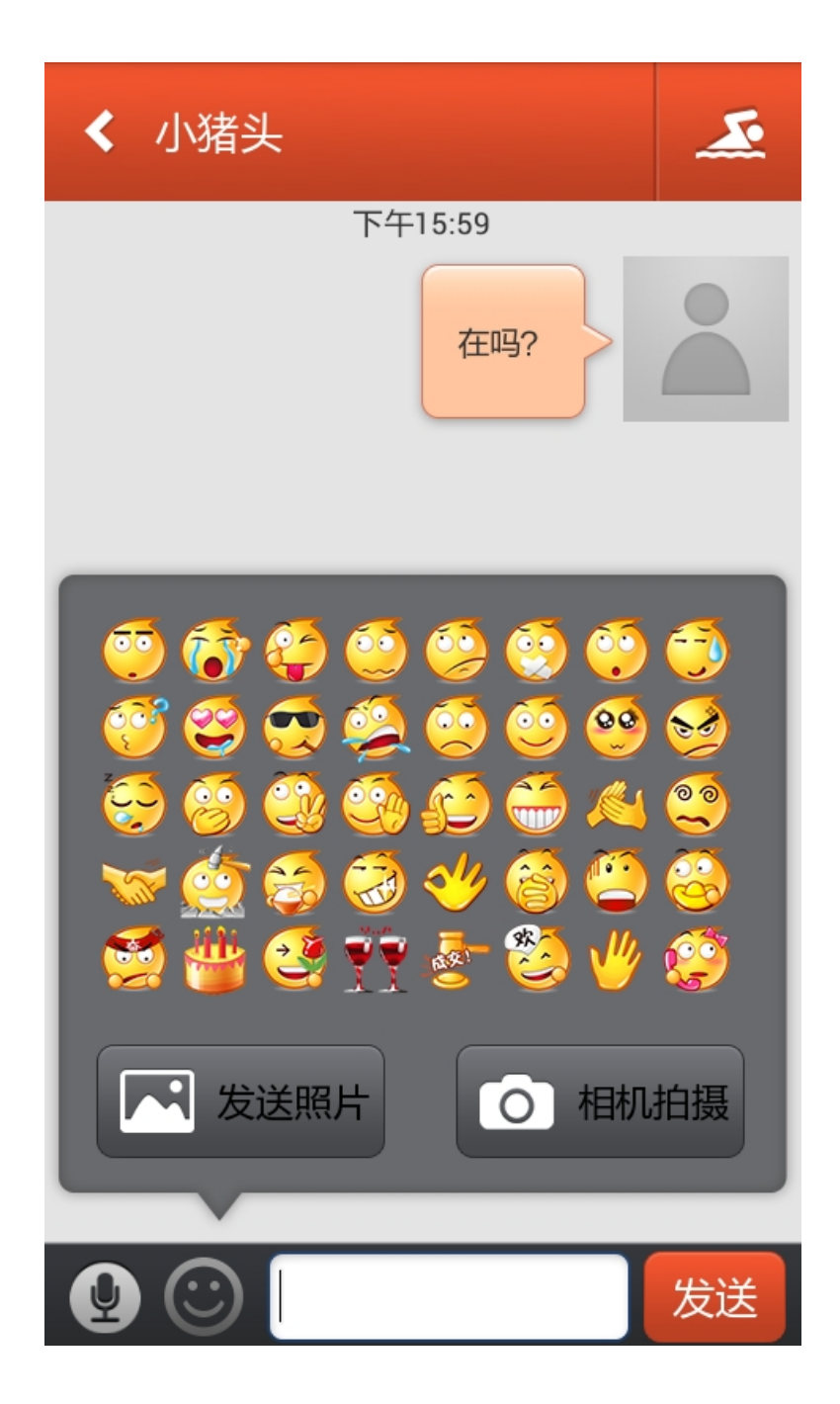

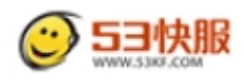

### 2.3 动态

该功能暂未开放

#### 2.4设置

点击设置内容进入相应设置。

2.4.1 个人信息

**信息编辑**:可对用户个人信息如个性签名、手机号码、昵称、性别、地区、 电子邮箱、修改密码进行编辑。

**情景模式**: 个人信息顶部以头像/背景/个性签名为显示的情景模式,点击右 上角设置按钮选择不同背景,确认后返回个人信息界面。

**更改头像:**点击头像选择拍照或上传本地图片进行设置头像图片。

签到功能:用户当天(24小时)只能签到一次,每签到一次数字加1。

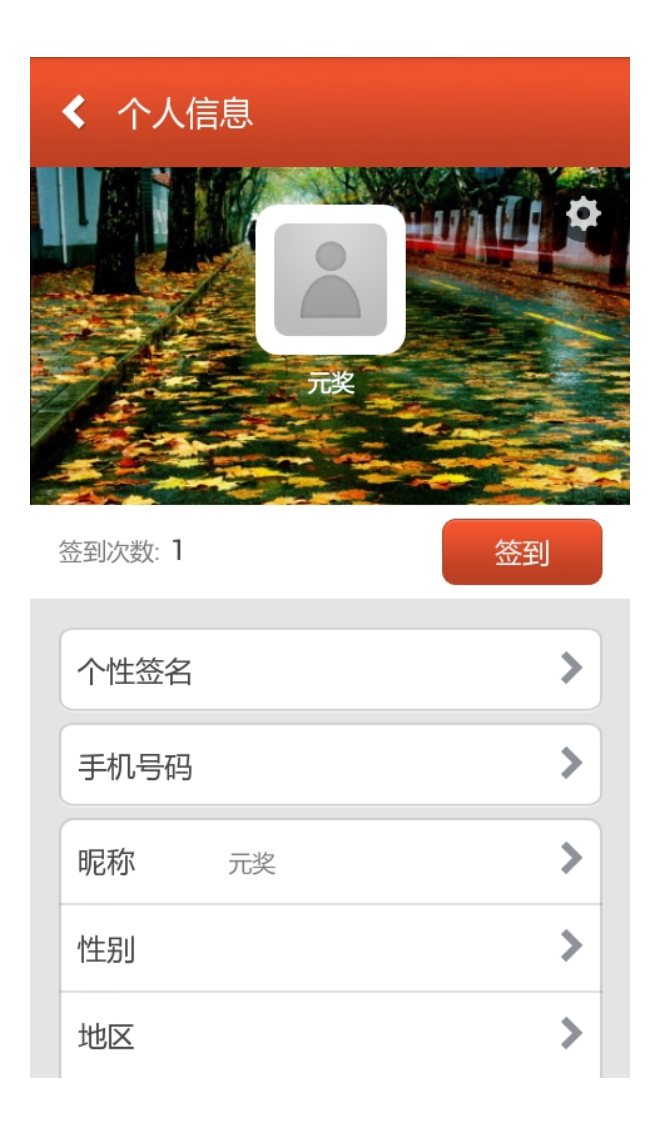

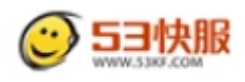

#### 2.4.2 通用设置

**字体大小:**设置会话界面文字大小,可选择小/中/大/特大字体,默认小号。 **声音提醒、震动提醒、退出软件后接受信息:**可选择切换开启或关闭状态。

| < 通用设置    |   |
|-----------|---|
| 字体大小      | > |
| 声音提醒      |   |
| 震动提醒      |   |
| 退出软件后接收消息 |   |

#### 2.4.3 反馈建议

用户有任何建议意见,均可在此提交文字,快服科技可接收到反馈信息,实时处理。

#### 2.4.4 清除聊天记录

删除用户本地所有聊天记录,即会话列表,且无法找回。

#### 2.4.5 关于我们

可查看快服科技相关资料,包含简介、网址、电话、邮箱等信息。

#### 2.4.6版权信息

可查看版本号及检查是否有更新版本,点击右上角可查看用户协议。